# Perioperative – Organ Donation Surgery

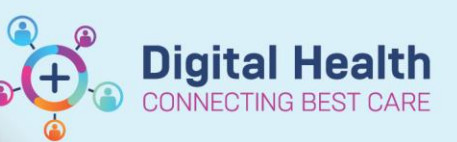

Digital Health Quick Reference Guide

### This Quick Reference Guide will explain how to:

Schedule and document organ donation surgery.

## Scheduling Organ Donation Surgery

Organ donation surgery can be scheduled via:

- a) A Request for Emergency Surgery order and scheduling from the relevant request list, or
- b) Direct scheduling

Please refer to the following QRGs for further information about these steps:

- Perioperative Requesting Emergency and Elective Surgery
- Perioperative Scheduling Procedure from Request List
- Perioperative Scheduling Direct Schedule Procedure

#### Important

As the surgeons involved in organ donation procedures are often external to Western Health, they will not be listed in the EMR. If this is the case, please instead select the user "*non-database, personnel*" as the surgical consultant during ordering and scheduling.

| Last Hame.   | First name: | Suffix:     |   | Caraala      |
|--------------|-------------|-------------|---|--------------|
| non-database | personnel   |             | ~ | Search       |
| Title:       | Alias:      | Alias type: |   | New Provider |
|              | ~           |             | ~ | Preview      |
| Username:    |             |             |   | Clear        |
| Search Bu    |             |             |   |              |

#### **Documenting Organ Donation Surgery**

For organ donation surgery, nursing and anaesthetic records will be completed in the EMR in the same way as other procedures. Please see relevant QRGs for further information. External surgeons without access to the EMR may complete a paper Operation Report.

When documenting the **Intraoperative Record**, please ensure that the *Organ Procurement* segment is added and that all case attendees are recorded:

1. From within the Intraoperative Record, select the *Add Segment* icon from the Perioperative Doc taskbar.

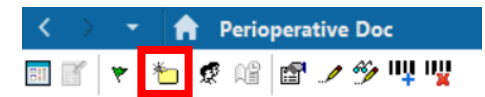

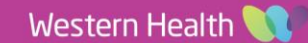

 Select Organ Procurement from the list of Available segments, and click the chevron (>) to move it to the Selected segments list.

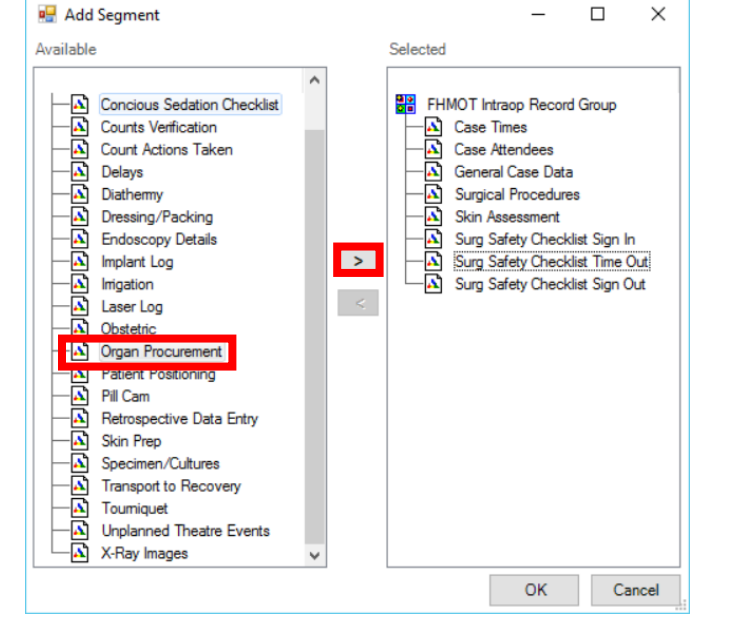

**Digital Health** 

**IECTING BEST CARE** 

- 3. Click OK. The segment should now be included in the Intraop Record.
- 4. Complete the Intraop Record as normal, documenting all mandatory fields.

| FHMOT Intraop Record ~        |                                |  |  |  |  |
|-------------------------------|--------------------------------|--|--|--|--|
| Documen                       | tation Pick List               |  |  |  |  |
| <u></u>                       | FHMOT Intraop Record Group     |  |  |  |  |
| -🕰                            | ! Case Times                   |  |  |  |  |
| -                             | Case Attendees                 |  |  |  |  |
| -🕰                            | General Case Data              |  |  |  |  |
| -🕰                            | Surgical Procedures            |  |  |  |  |
| -🕰                            | Organ Procurement              |  |  |  |  |
| -🕰                            | Skin Assessment                |  |  |  |  |
| -🕰                            | Surg Safety Checklist Sign In  |  |  |  |  |
| -🕰                            | Surg Safety Checklist Time Out |  |  |  |  |
| Surg Safety Checklist Sign Ou |                                |  |  |  |  |

- 5. To record an external staff member not listed in the EMR as a case attendee:
  - a. Search for and add the user "nondatabase, personnel" as shown in the Important Box on the previous page.
  - b. Type the name of the staff member in the Other Attendee Name field.

| Role Perf                    | Case Attendee           | Primary Case Consult | Other Attendee Name              |
|------------------------------|-------------------------|----------------------|----------------------------------|
| Surgeon Consultant           | Non-database, Personnel | Surgeon - Principal  | Mr John Smith (External Surgeon) |
| <                            |                         |                      |                                  |
| Role Performed:              |                         |                      | 🖌 Case Attendee:                 |
| Surgeon Consultant           | $\sim$                  |                      | Non-database, Personnel          |
| Primary Case Consultant:     |                         |                      |                                  |
| Surgeon - Assisting          |                         |                      |                                  |
| Present but not scrub        | bbed                    |                      |                                  |
| Not present in theatre       | e                       |                      |                                  |
| Other Attendee Name:         |                         |                      |                                  |
| Mr John Smith (External Surg | geon)                   |                      |                                  |

6. Once documentation is complete, click the green flag icon to finalise the record.

2

Western Health 🕔